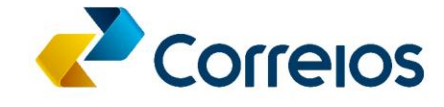

# TREINAMENTO NO LOCAL DE TRABALHO

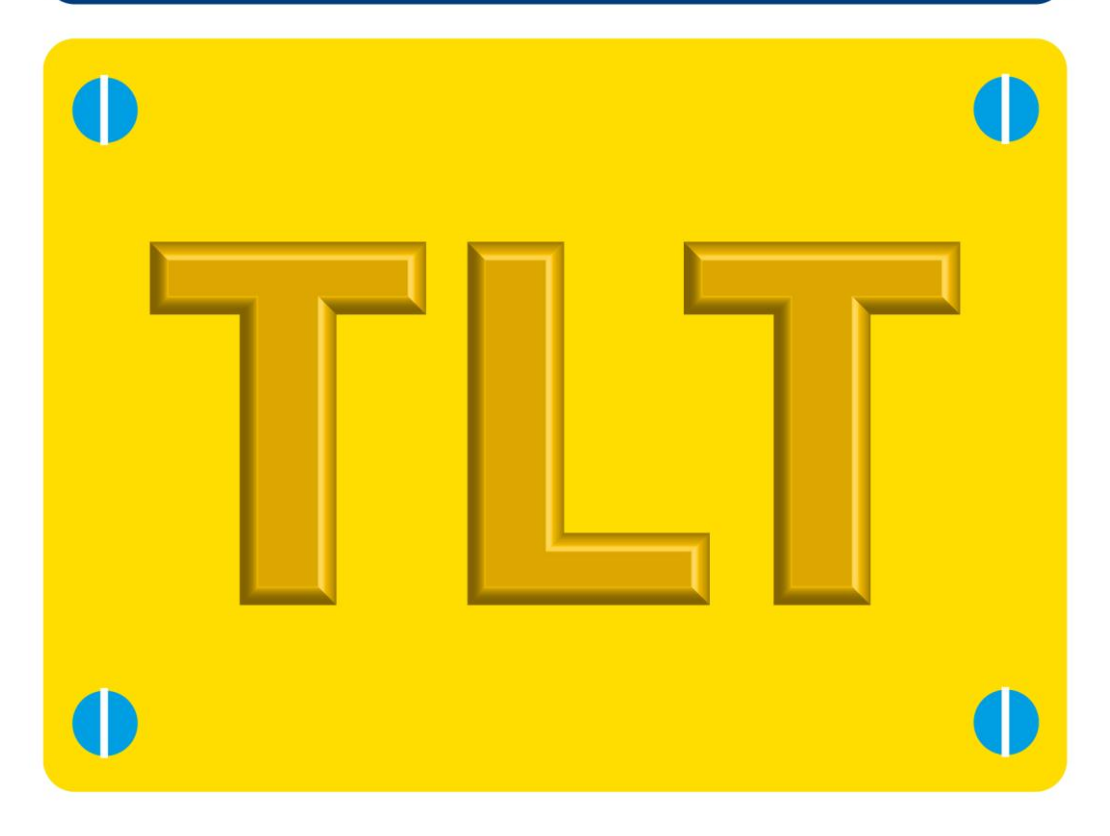

# SISTEMA DE SERVIÇOS DE TERCEIROS-STER

Universidade Corporativa dos Correios

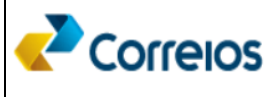

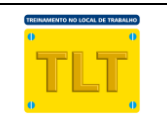

#### FICHA TÉCNICA - SISTEMA DE SERVIÇOS DE TERCEIROS - STER

#### ASSUNTO

## SISTEMA DE SERVIÇOS DE TERCEIROS - STER

CARGA HORÁRIA NEGÓCIOS 50 min

ÁREA

#### **OBJETIVO DE APRENDIZAGEM**

Ao final do treinamento os participantes deverão conhecer o que é o Sistema de Serviços de Terceiros – STER, as soluções para prestação do serviço, o fluxo de funcionamento, as integrações, as funcionalidades relacionadas ao atendimento do serviço e saber aplicar o conhecimento adquirido na prestação de serviços de terceiros por meio do sistema.

#### CONTEÚDO

- Conceito de Serviços de Terceiros, Clientes e Usuários;
- Objetivo do Sistema de Serviços de Terceiros;
- Unidades habilitadas para utilização do STER;
- Abrangência do serviço Tipos de clientes;
- Integrações com outros sistemas; •
- Tipos de soluções disponibilizadas pelo STER;
- Tipos de atendimentos possíveis pelo STER;
- Fluxo de funcionamento do STER:
- Outras informações sobre o sistema STER Funcionalidades referentes ao atendimento do serviço;
- Funcionalidades do SARA integradas ao STER

#### PUBLICO-ALVO

Todos os empregados envolvidos no atendimento

#### **RECURSOS INSTRUCIONAIS**

- Roteiro de TLT:
- Ajuda ao Trabalho Sistema de Serviços de Terceiros STER

| <b>Elaboração:</b> 05/09/2014 | Atualização: 28/04/2016       |
|-------------------------------|-------------------------------|
| Responsável: AC/DEFIP         | Responsável: AC/VIREV/DEMKT   |
| Validação: AC/DEFIP           | Validação: UNICORREIOS        |
| <b>Publicação:</b> 25/09/2014 | <b>Publicação:</b> 10/05/2016 |
|                               |                               |

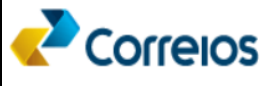

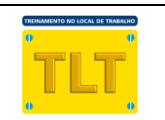

- Imprima o anexo "Ajuda ao Trabalho" para entrega aos participantes;
- Após a realização da sessão de treinamento, o gestor deverá acompanhar a execução prática dos procedimentos pelos atendentes utilizando a Ajuda ao Trabalho deste material;

Receba bem os participantes para a sessão de Treinamento em Local de Trabalho – TLT;

Leia para o grupo o objetivo de aprendizagem com o respectivo desempenho a ser demonstrado pelos participantes ao final do TLT:

Ao final da sessão de ensino, os participantes deverão ser capazes de conhecer o que são Serviços de Terceiros, o objetivo do Sistema de Serviços de Terceiros – STER, as formas para prestação do serviço, o fluxo de funcionamento, as integrações, as funcionalidades e saber aplicar o conhecimento adquirido na prestação de serviços de terceiros por meio do sistema.

Informe o título do TLT – Sistema de Serviços de Terceiros - STER;

Informe o tempo de duração do TLT – 50 min.;

Pergunte aos participantes:

O que são serviços de terceiros? Quais exemplos vocês têm desse tipo de serviço?

Aguarde as respostas e complemente:

**Serviços de Terceiros** – são serviços realizados para clientes que firmaram contratos com os Correios. Exemplos: Receita Federal com o serviço de CPF, CTBC Telecom e Claro com o serviço de Recarga Virtual, Seguradora líder com o serviço DPVAT.

Pergunte aos participantes:

O que são Clientes? Cite exemplos.

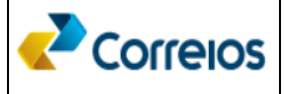

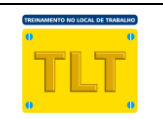

Aguarde as respostas e complemente:

**Clientes –** são empresas públicas ou privadas que realizou contrato com os Correios para realização do serviço de terceiro. **Ex**: Claro, Receita Federal.

Pergunte aos participantes:

O que são usuários?

Aguarde as respostas e complemente:

**Usuários:** são pessoas físicas que utilizarão o serviço de terceiros em uma agência ou virtualmente por meio do STER

Converse com o grupo, explicando que:

O Sistema de Serviços de Terceiros – STER é um sistema que tem por objetivo facilitar a prestação de serviços de terceiros, seja nas unidades de atendimento ou não, de forma a contribuir com o aumento da receita e sustentabilidade da Empresa.

Pergunte aos participantes:

Na opinião de vocês, em quais tipos de unidades o STER deveria ser utilizado?

Aguarde as respostas e complemente:

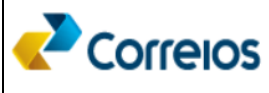

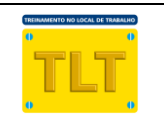

O STER poderá ser utilizado nas agências Próprias e Franqueadas dos Correios (integrado ao SARA). Possibilita também a prestação do serviço por meio da internet, com faturamento direto no ERP (neste caso não há integração com o SARA)

Converse com o grupo, explicando que:

O STER possibilita a realização de serviços provindos de **empresas públicas**, **privadas e/ou de micro e pequenas empresas**. Sendo esses os tipos de clientes que poderão firmar contrato para utilização do sistema.

Pergunte aos participantes:

Na opinião de vocês, para um sistema ser utilizado na rede de atendimento dos Correios, deve fazer integração com que outros sistemas?

Aguarde as respostas e complemente:

O STER realiza integração:

1 - Com o SARA, utilizando todo o fluxo de atendimento, faturamento e arrecadação já existente nesse sistema;

**2 - Com o ERP** para cadastro de contratos, serviços, tarifas e faturamento, quando for o caso, realizando faturamento direto nesse sistema;

**3 - Com o site do cliente**, quando forem necessárias validações ou a utilização do próprio site do cliente para realização do atendimento.

Converse com o grupo, explicando que:

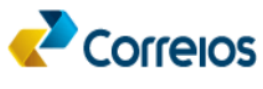

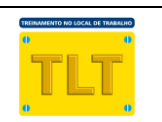

Existem duas **soluções** para realização dos serviços por meio do STER:

1 - Utilizando o site do cliente;

2 - Utilizando o próprio site do STER com uma página exclusiva para a prestação do serviço, também conhecida como solução parametrizável.

**Observação:** a segunda é uma solução para os clientes que não possuem site ou não querem que utilizemos o site deles, onde os Correios customizará no STER uma página para a prestação do serviço.

Converse com o grupo, explicando que:

O STER leva em consideração o **tipo de atendimento** que será prestado ao cliente para configuração do serviço. São três os tipos de atendimento, conforme abaixo:

 1 – Presencial sem Pré-atendimento: o atendimento é realizado por completo nas agências do Correios;

 2 – Presencial com Pré-atendimento: o atendimento é iniciado pelo usuário por meio da internet e finalizado em uma agência dos Correios;

 3 – Virtual com faturamento direto no ERP: o atendimento é todo realizado por meio da internet.

Converse com o grupo, explicando que:

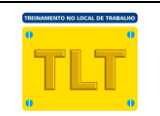

O fluxo de funcionamento do STER considera o tipo de solução (site do cliente ou site do STER), as regras do contrato (entre elas: atendimento único com ou sem associados de serviços/produtos) e o tipo de atendimento (Presencial sem Pré-atendimento; Presencial com Pré-atendimento; ou Virtual), conforme a seguir:

\* Atendimento Presencial <u>sem</u> Pré-atendimento e <u>utilizando o site do</u> <u>cliente</u>:

 1 – o usuário solicita ao atendente a realização de determinado serviço;

2 - o atendente acessa o STER por meio do SARA;

3 – o atendente seleciona o cliente e o serviço que será realizado. O site do cliente será aberto para realização do serviço;

 4 – o atendente preenche os dados e salva as informações.
 Neste momento o site do cliente manda as informações para os Correios e será gerado um protocolo com status pendente;

5 – o atendente, por meio do SARA, acessa a lista de protocolos pendentes e seleciona o que acabou de abrir;

6 – o atendente gera atendimento no SARA para aquele protocolo pendente;

7 – o atendente confirma as informações e finaliza o atendimento
 no SARA. Neste momento o protocolo recebe o status de finalizado e
 desaparece da lista de protocolos pendentes do SARA;

Continue a explicação do fluxo de funcionamento do STER:

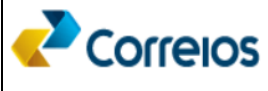

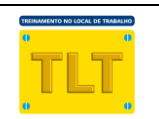

\* Atendimento Presencial <u>com</u> Pré-atendimento e <u>utilizando o site do</u> <u>cliente</u>:

 1 – o usuário preenche as informações do pré-atendimento por meio do site do cliente;

 2 – o usuário solicita ao atendente a realização de determinado serviço, por meio do protocolo gerado na página do cliente;

3 - o atendente acessa o STER por meio do SARA;

4 – o atendente seleciona o cliente e o serviço que será realizado. O site do cliente será aberto para realização do serviço;

5 – o atendente pesquisa o protocolo no site do cliente. O site do cliente carrega as informações referentes ao protocolo;

6 – o atendente solicita ao usuário a documentação necessária para atendimento (o site do cliente conterá as informações da documentação necessária para atendimento);

7 – o atendente confirma as informações, valida a documentação,
 quando necessário. Neste momento o site do cliente manda as informações
 para os Correios e será gerado um protocolo com status pendente;

8 – o atendente acessa, por meio do SARA, a lista de protocolos pendentes e seleciona o que acabou de abrir;

9 – o atendente gera atendimento no SARA para aquele protocolo pendente;

10 – o atendente confirma as informações e finaliza o atendimento no SARA. Neste momento o protocolo recebe o status de finalizado e desaparece da lista de protocolos pendentes do SARA;

11 – o atendente imprime o comprovante de atendimento e entrega ao usuário.

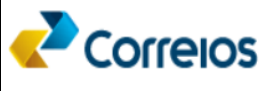

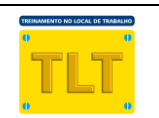

\* Atendimento Presencial sem Pré-atendimento e <u>utilizando o site do</u> <u>STER</u>:

 1 – o usuário solicita ao atendente a realização de determinado serviço;

2 - o atendente acessa o STER por meio do SARA;

3 – o atendente seleciona o cliente e o serviço que será realizado. A página para realização do serviço será aberta;

4 – o atendente preenche os dados e salva as informações.
 Neste momento o STER manda as informações para o SARA e será gerado um protocolo com status pendente;

5 – o atendente, por meio do SARA, acessa a lista de protocolos pendentes e seleciona o que acabou de abrir;

6 – o atendente gera atendimento no SARA para aquele protocolo pendente;

7 – o atendente confirma as informações e finaliza o atendimento
 no SARA. Neste momento o protocolo recebe o status de finalizado e
 desaparece da lista de protocolos pendentes do SARA;

 8 – o atendente imprime o comprovante de atendimento e entrega ao usuário.

Continue a explicação do fluxo de funcionamento do STER:

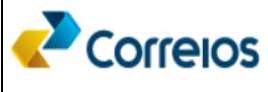

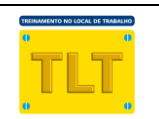

\* Atendimento Presencial com Pré-atendimento e <u>utilizando o site do</u> <u>STER</u>:

 1 – o usuário preenche as informações do pré-atendimento por meio do site do STER;

 2 – o usuário solicita ao atendente a realização de determinado serviço, por meio do protocolo gerado na página do STER;

3 - o atendente acessa o STER por meio do SARA;

4 – o atendente seleciona o cliente e o serviço que será
 realizado. A página do STER será aberta para realização do serviço;

5 – o atendente pesquisa o protocolo na página do STER. O
 STER carrega as informações referentes ao protocolo;

6 – o atendente solicita ao usuário a documentação necessária para atendimento (o site do STER conterá as informações da documentação necessária para atendimento);

7 – o atendente confirma as informações, valida a documentação,
 quando necessário. Neste momento o site do STER manda as informações para
 o SARA e será gerado um protocolo com status pendente;

8 – o atendente acessa, por meio do SARA, a lista de protocolos pendentes e seleciona o que acabou de abrir;

9 – o atendente gera atendimento no SARA para aquele protocolo pendente;

10 – o atendente confirma as informações e finaliza o atendimento no SARA. Neste momento o protocolo recebe o status de finalizado e desaparece da lista de protocolos pendentes do SARA;

11 – o atendente imprime o comprovante de atendimento e entrega ao usuário.

Continue a explicação do fluxo de funcionamento do STER:

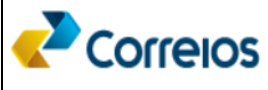

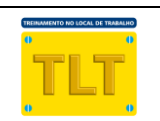

#### \* Atendimento Virtual e utilizando o site do STER:

1 – o usuário ou o atendente acessa o site do STER;

2 – o usuário ou o atendente seleciona o cliente e o serviço que será
 realizado. A página para realização do serviço será aberta;

3 – o usuário ou o atendente preenche os dados e salva as informações. Neste momento será gerado um protocolo com status finalizado;

 4 – o usuário ou o atendente imprime o comprovante de atendimento.

Converse com o grupo, explicando **q**ue:

Dentre as funcionalidades do STER, temos três relacionadas ao atendimento. São elas:

1 – Atendimento, utilizada para:

- \* seleção do cliente;
- \* seleção do serviço;
- \* abertura da página para realização do atendimento.
- 2 Consulta por Protocolo ou por CPF, utilizada para:

\* recuperar informações de um atendimento por meio do código do protocolo ou do número do CPF do usuário;

\* dar continuidade ao pré-atendimento;

3 – Relatórios, utilizada para gerar informações dos atendimentos realizados.

Converse com o grupo, explicando que:

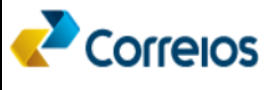

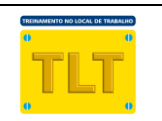

Dentre as funcionalidades do SARA, temos três que fazem integração com o STER. São elas:

1 - Atendimento (Tela já existente no SARA), utilizada para:

\* acessar a tela "Operação Serviço de Terceiro";

\* realizar o atendimento de protocolos pendentes;

2 – Operação Serviço de Terceiro (Tela nova no SARA), utilizada para:

\* acessar o STER;

\* acessar os protocolos pendentes para realizar o atendimento

3 – Protocolos STER (Tela nova no SARA), utilizada para:

\* listar os protocolos pendentes de atendimento;

\* possibilitar a listagem dos protocolos pendentes de outro atendente;

\* gerar atendimento (geração automática dos itens na grid da tela Atendimento. Automaticamente são carregadas as informações: do serviço, do contrato, da modalidade – se é a vista ou a faturar, do valor, da data, entre outras informações adicionais do atendimento);

\* cancelar protocolo pendente que não será atendido por desistência do usuário ou por erro operacional.

**Observação:** no comprovante de atendimento, além de outras informações, constará a informação do código do protocolo gerado no atendimento.

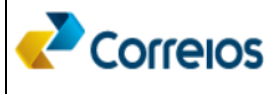

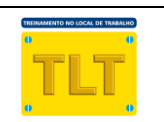

- Verifique qual foi o entendimento obtido pelos participantes em relação ao assunto do TLT.
- Promova discussões sobre o tema apresentado e alinhe-o à situação de trabalho.
- Não emita opinião que possa causar algum tipo de inibição ou constrangimento entre os participantes.
- Peça aos participantes para especificarem o desempenho definido no objetivo de aprendizagem no início da sessão de ensino e que, também, consta na Ficha Técnica.
- Aguarde as respostas ou acompanhe a execução da tarefa.
- Faça as correções, se necessário.
- Esclareça as dúvidas, se houver.
- Encerre o treinamento fazendo uma rápida recomposição dos conteúdos abordados.

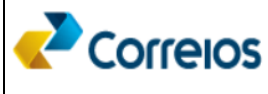

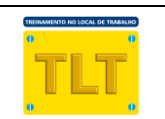

#### <u>Glossário</u>

**Cliente:** empresa pública ou privada que realizou contrato com os Correios para realização do serviço de terceiro;

Pré-atendimento: atendimento iniciado fora dos Correios e finalizado presencialmente nas agências;

Protocolo: código gerado no atendimento de serviços de terceiros, por meio do STER

Protocolos Cancelados: são aqueles cancelados no atendimento por desistência do usuário ou por erro operacional;

Protocolos Finalizados: são aqueles que já foram atendidos;

Protocolos Pendentes: são aqueles pendentes de atendimento;

SARA: Sistema de Automação da Rede de Atendimento;

Serviços de Terceiros: serviços realizados para clientes que firmaram contratos com os Correios

**Solução parametrizável:** personalização de uma página web no ambiente dos Correios para realização de serviços de terceiros;

STER: Sistema de Serviços de Terceiros

Usuário: pessoa física que utilizará o serviço de terceiros em uma agência ou virtualmente por meio do STER

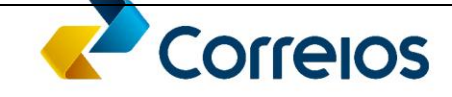

## TREINAMENTO NO LOCAL DE TRABALHO

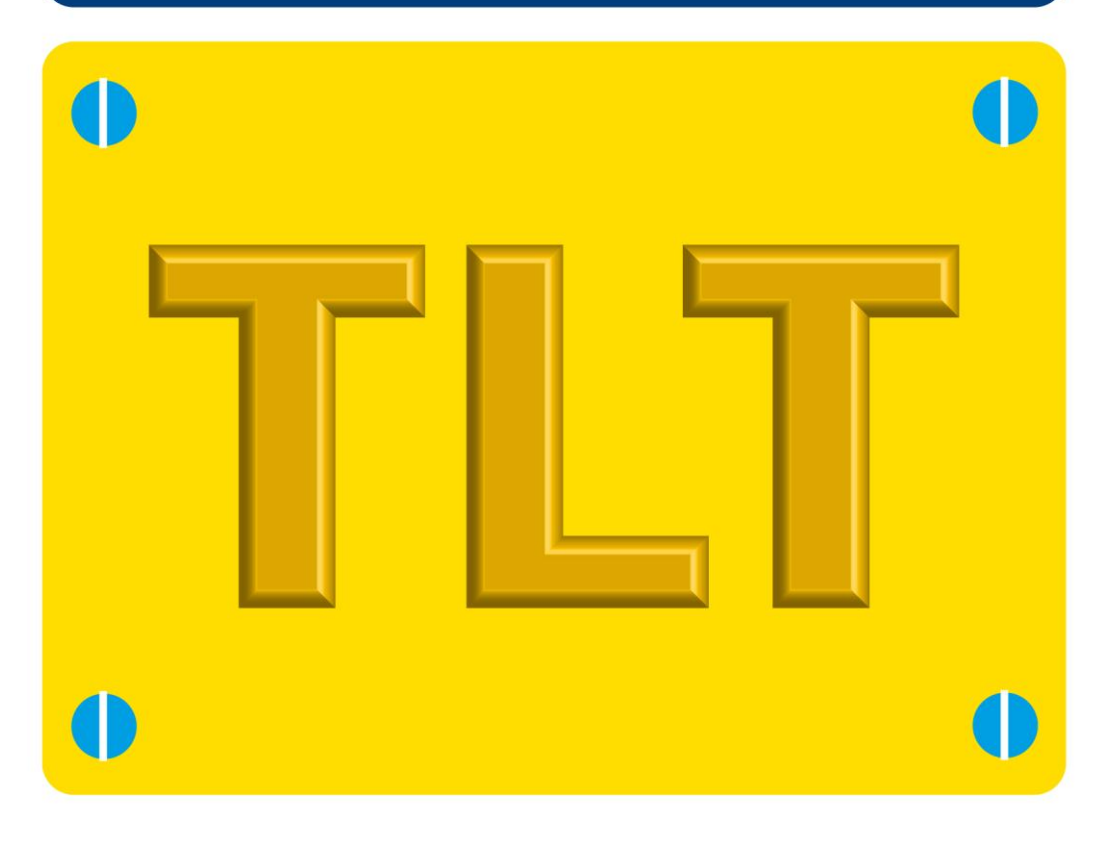

Ajuda ao Trabalho Guia do STER

Universidade Corporativa dos Correios

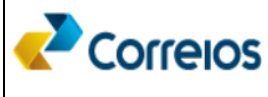

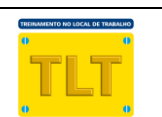

#### AJUDA AO TRABALHO Nº 1

## Módulo Atendimento

O atendimento é dividido em três tipos, conforme descrito na página 6 do TLT do Sistema de Serviços de Terceiros - STER:

- Presencial sem Pré-Atendimento: o atendente necessitará da documentação do usuário para realizar o serviço (no STER, na tela de cada serviço a ser prestado, constará a documentação necessária para realização do atendimento);
- Presencial com Pré-Atendimento: o atendente necessitará do número do protocolo e da documentação do usuário para realizar o serviço;
- <u>Virtual com faturamento direto no ERP:</u> o atendente/usuário necessitará da documentação do usuário para realizar o serviço e estar cadastrado no IdCorreios.

A seguir serão descritos o passo a passo de como realizar atendimento para cada tipo.

## 1. Para realizar um atendimento Presencial sem Pré-Atendimento

### 1.1.Acessando o SARA

1.1.1. Acesse o SARA, clique no menu "Atendimento" e em seguida no submenu "Tela Principal":

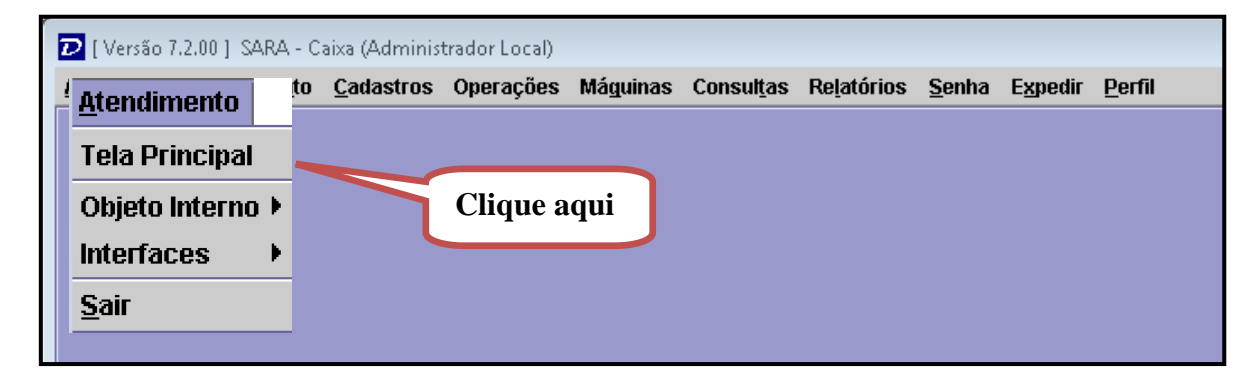

1.1.2. A tela de atendimento será aberta;

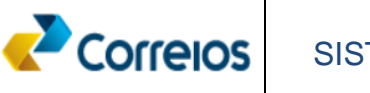

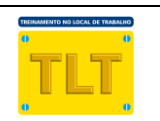

1.1.3. Clique no botão STER

localizado no lado direito da tela de

atendimento, conforme mostra a figura abaixo:

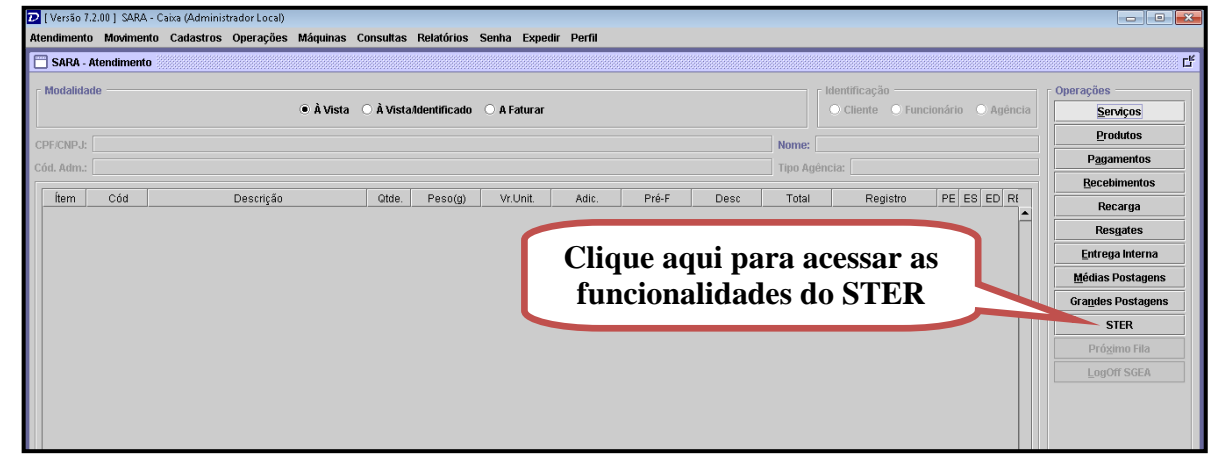

#### 1.2.Acessando o STER

1.2.1. A tela "SARA - Operação Serviço de Terceiro" será aberta. Acesse o STER, por meio

| do botão | Acessar Ster                | , conforme mostra a imagem abaixo: |
|----------|-----------------------------|------------------------------------|
| 📋 SARA   | A - Operação Servico de Ter | ceiro 🖉                            |
| Selec    | cione                       |                                    |
|          | Acessar Ster 📉              | Listar Protocolos Pendentes        |
|          |                             | Clique aqui para<br>acessar o STER |
|          |                             | echar                              |
|          |                             |                                    |

1.2.2. A tela principal do STER será apresentada;

### **1.3.Selecione o cliente**

1.3.1. Selecione o cliente, por meio da lista de clientes disponíveis, conforme mostra a imagem a seguir:

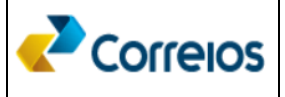

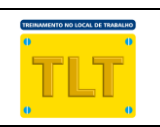

| Correios                                                                       | Sobre o sistema Portal Correios Fale com os Correios<br>Atendente SARA - 83278281 - AC ESMERALDA                                                                                                    |
|--------------------------------------------------------------------------------|----------------------------------------------------------------------------------------------------|
| Sistema de Serviço de Terceir                                                  | ros 🏦 Início Sair 🎽                                                                                                    |
| Sistema de Serviço de Terceir<br>Pesquisar Protocolo<br>Atendimento<br>Público | Atendimento > Seleção de Clientes e Serviços          Clientes do STER         Filtro         BB ADMINISTRADORA DE CONSORCIOS SA         BB ADMINISTRADORA DE CONSORCIOS SA         Image: Provide a construction of the second second se |
|                                                                                |                                                                                                    |

## 1.4.Selecione o serviço

1.4.1. Selecione um dos serviços disponíveis para aquele cliente selecionado, conforme mostra a imagem a seguir:

|                                               |                                                                                                    | Sobre o sistema Portal Correios Fale com os Correios<br>Atendente SARA - 83278281 - AC ESMERALDA                  |
|-----------------------------------------------|----------------------------------------------------------------------------------------------------|----------------------------------------------------------------------------------------------------|
| Sistema de Serviço de Ter                     | ceiros                                                                                                    | 🏦 Início Sair 🎽                                                                                                   |
| Pesquisar Protocolo<br>Atendimento<br>Público | Atendimento > Seleção de Clientes e Serviço<br>Clientes do STER<br>Filtro<br>BB ADMINISTRADORA DE<br>CONSORCIOS SA<br>IPR - Instituto Pade | BRASILCAP CAPITALIZACAO<br>SA<br>GOIAS DEPTO EST DE<br>TRANSITO DE GOIAS<br>MINAS GERAIS SECRETAR<br>EST EDUCACAO |
|                                               | Serviço                                                                                                    | Acesse o Formulário                                                                                               |
|                                               | PostalCap - Pagamento de Prêmio<br>PostalCap - Pagamento de Resgate<br>PostalCap - Venda de Títulos                                        | ତ<br>ତ<br>ତ                                                                                                    |

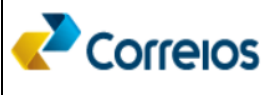

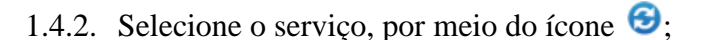

- 1.4.3. Será aberta a tela para preenchimento dos dados referentes ao serviço;
- 1.4.4. Preencha as informações necessárias e salve-as;
- 1.4.5. Será gerado um Protocolo com status de Pendente no SARA. Será gerado também um código para este protocolo que identificará esse atendimento. O atendente precisará deste código para realizar a finalização do atendimento;
- 1.4.6. Após salvar as informações no STER, volte para a tela de atendimento do SARA (geralmente o SARA já estará aberto na tela "SARA – Operacao Serviço de Terceiro", caso não esteja, siga os passos 1, 2 e/ou 3 deste guia).

#### 1.5.Finalizando um atendimento

1.5.1. Na tela "SARA – Operação Servico de Terceiro" do SARA clique no botão
 Listar Protocolos Pendentes
 A tela a seguir será apresentada:

| Protocolos STER       |                      |                              |              | 2                  |  |  |  |  |
|-----------------------|----------------------|------------------------------|--------------|--------------------|--|--|--|--|
| Protocolos do Atende  | nte O Protocolos out | O Protocolos outro Atendente |              |                    |  |  |  |  |
| Matrícula/CPF         | Pesquisar            |                              |              |                    |  |  |  |  |
| Lista de Protocolos — |                      |                              |              |                    |  |  |  |  |
| Protocolo             | Serviço              | Descrição                    | Data Geração |                    |  |  |  |  |
|                       |                      |                              |              | Gerar Atendimento  |  |  |  |  |
|                       |                      |                              |              | Cancelar Protocolo |  |  |  |  |
|                       |                      |                              |              |                    |  |  |  |  |
|                       |                      |                              |              |                    |  |  |  |  |
|                       |                      |                              |              |                    |  |  |  |  |
|                       |                      |                              |              |                    |  |  |  |  |
|                       |                      | Fe <u>c</u> har              |              |                    |  |  |  |  |

- 1.5.2. Selecione na GRID o protocolo do cadastramento que acabou de criar no STER;
- 1.5.3. Clique no botão
   Gerar Atendimento
   Será exibida uma mensagem com as informações do tipo do atendimento referente ao contrato do cliente. Clique no botão
   Ok

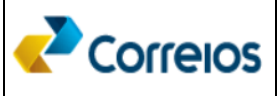

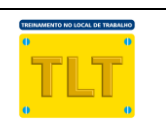

<u>Observação</u>: Os serviços realizados por meio STER possuem atendimento único com ou sem associados de serviços/produtos).

1.5.4. As informações referentes ao serviço serão carregadas automaticamente na tela de atendimento. Conforme mostra a seguir:

|     | SARA - At                                                                                                    | endiment   | to                            |            |           |                  |               |               |                |                  |                |                   |             |                   |           |      |          |
|-----|----------------------------------------------------------------------------------------------------|------------|-------------------------------|------------|-----------|------------------|---------------|---------------|----------------|------------------|----------------|-------------------|-------------|-------------------|-----------|------|----------|
| - M | O Å Vista       O Å Vista Å Vista Å entificação         O Liente       O Rencionário         O A Faturar       O Cliente |            |                               |            |           |                  |               |               |                | onário 🔿 Agéncia |                |                   |             |                   |           |      |          |
| CPF | CNPJ: 1                                                                                                    | 1408774    | 100                           |            |           |                  |               |               |                |                  |                |                   |             |                   | Nome: Y   | JNA  |          |
| Cód | . Adm.: 2                                                                                                    | 22         |                               |            |           |                  |               |               |                |                  |                |                   |             |                   | Tipo Agér | cia: |          |
| 1   | Ítem 15                                                                                                    | Cód<br>970 | Descrição<br>STER - À FATURAR | Qtde.<br>1 | Peso(g)   | Vr.Unit.<br>0,10 | Adic.<br>0,00 | Pré-F<br>0,00 | Desc<br>0,00 0 | Total<br>I,10    | Registro       | Tipo de Grupament | to de Valor | PE ES ED RE       |           |      | <u> </u> |
|     |                                                                                                    |            |                               |            |           |                  |               |               |                |                  |                |                   |             |                   |           |      |          |
|     |                                                                                                    |            |                               |            |           |                  |               |               |                |                  |                |                   |             |                   |           |      |          |
|     |                                                                                                    |            |                               |            |           |                  |               |               |                |                  |                |                   |             |                   |           |      |          |
|     |                                                                                                    |            |                               |            |           |                  |               |               |                |                  |                |                   |             |                   |           |      |          |
|     |                                                                                                    |            |                               |            |           |                  |               |               |                |                  |                |                   |             |                   |           |      |          |
|     |                                                                                                    |            |                               |            |           |                  |               |               |                |                  |                |                   |             |                   |           |      |          |
|     |                                                                                                    |            |                               |            |           |                  |               |               |                |                  |                |                   |             |                   |           |      |          |
|     |                                                                                                    |            |                               |            |           |                  |               |               |                |                  |                |                   |             |                   |           |      |          |
|     |                                                                                                    |            |                               |            |           |                  |               |               |                |                  |                |                   |             |                   |           |      |          |
|     |                                                                                                    |            |                               |            |           |                  |               |               |                |                  |                |                   |             |                   |           |      |          |
|     |                                                                                                    |            |                               |            |           |                  |               |               |                |                  |                |                   |             |                   |           |      |          |
|     |                                                                                                    |            |                               |            |           |                  |               |               |                |                  |                |                   |             |                   |           |      |          |
|     |                                                                                                    |            |                               |            |           |                  |               |               |                |                  |                |                   |             |                   |           |      |          |
|     |                                                                                                    |            |                               |            |           |                  |               |               |                |                  |                |                   |             |                   |           |      |          |
|     |                                                                                                    |            |                               |            |           |                  |               |               |                |                  |                |                   |             |                   |           |      | Ļ        |
|     |                                                                                                    | ·          |                               |            |           |                  |               |               |                |                  |                |                   |             |                   |           |      |          |
| Q   | de. Total:                                                                                                    | ar         |                               | 1 Tot      | al Desc.: |                  |               |               | 0,00           | /alor da Isen    | :80:           |                   | 0,0         | JO Total a Pagar: |           |      | 0,10     |
|     | 231011                                                                                                    |            |                               |            |           |                  |               |               |                | Einaliza         | r <u>Cance</u> | lar               |             |                   |           |      |          |

1.5.5. A partir deste momento o status do Protocolo passa a ser de Finalizado.

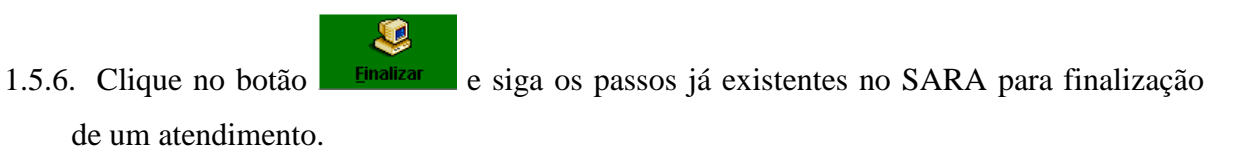

**Observação:** a tela apresentada acima já foi carregada automaticamente com todas as informações necessárias para a finalização do atendimento.

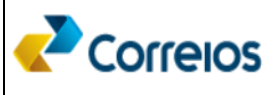

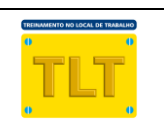

1.5.7. Ao imprimir o comprovante de atendimento no SARA, observe que foi incluído o código do protocolo do atendimento:

| COMPROVINTE DO CLIENTE                                                                                                    |
|----------------------------------------------------------------------------------------------------|
| COMPROVANIE DO CLIENIE                                                                                                    |
| Cliente: Yuna Kurosawa<br>CNPJ/CPF: 11408774100<br>Doc. Post: 28964<br>Contrato: 222 Cod. Adm.: 222<br>Cartao: 222                                                                                                    |
| Movimento: 20/08/2014 Hora: 16:28:05<br>Caixa: 1069331 Matricula: 80124631<br>Lancamento.: 007 Atendimento: 00006<br>Modalidade.: A Faturar                                                                                                    |
| DESCRICAO QTD. PRECO(R\$)<br>STER - À FATURAR 1 0,10+<br>Valor do Porte(R\$): 0,10                                                                                                    |
|                                                                                                    |
| Protocolo STER :14000100000196                                                                                                    |
| Protocolo STER :14000100000196                                                                                                    |
| Protocolo STER :14000100000196         TOTAL DO ATENDIMENTO(R\$)       0,10                                                                                                    |
| TOTAL DO ATENDIMENTO(R\$) 0,10                                                                                                    |
| Protocolo STER :14000100000196<br>TOTAL DO ATENDIMENTO(R\$) 0,10<br>A FATURAR<br>Reconheco a prestacao do(s) servico(s) acima<br>descrito(s). Os valores constantes neste<br>comprovante serao pagos, por meio de fatura,<br>pelo responsavel do contrato e poderao sofrer<br>variacoes de acordo com as clausulas<br>contratuais                               |
| Protocolo STER :14000100000196         TOTAL DO ATENDIMENTO(R\$)       0,10         A FATURAR         Reconheco a prestacao do(s) servico(s) acima descrito(s). Os valores constantes neste comprovante serao pagos, por meio de fatura, pelo responsavel do contrato e poderao sofrer variacoes de acordo com as clausulas contratuais         Nome:       RG: |

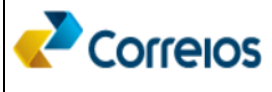

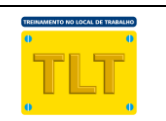

## 2. Para realizar um atendimento Presencial <u>com</u> Pré-Atendimento – confirmação de um atendimento iniciado na internet

#### 2.1.Acessando o SARA e o STER

2.1.1. Siga os passos descritos nos itens 1.1 e 1.2 desta "Ajuda ao Trabalho"

### 2.2.Consultando um Protocolo

2.2.1. Para dar continuidade a um pré-atendimento que foi realizado pelo usuário, o atendente deve consultar o protocolo, por meio do menu "Consultar Protocolo", conforme mostra a figura a seguir:

|                                   |                                                                             | Atendente SARA - 80124631 - |
|-----------------------------------|-----------------------------------------------------------------------------|-----------------------------|
| Sistema de Serviço de Terceiros   |                                                                             | 🏦 Início Sair 🎽             |
| Atendimento<br>Consulta Protocolo | Clique aqui<br>e Serviços<br>Pesquisa de Servicos<br>Selecione o Cliente: * |                             |
|                                   | Selecione um Item.                                                          | Limper Pesquiser            |

#### 2.2.2. A tela a seguir será apresentada:

| Correio                           | S                                           | Sobre o sistema Portal Correios Fale com os Corre<br>Atendente SARA - 8012463 |
|-----------------------------------|---------------------------------------------|-------------------------------------------------------------------------------|
| Sistema de Serviço de             | e Terceiros                                 | 🏫 Início Sair                                                                 |
| Atendimento<br>Consulta Protocolo | Serviço de Terceiro > Consulta de Protocolo | <ul> <li>Ajuda</li> </ul>                                                     |
|                                   | Serviço de Terceiro                         |                                                                               |
|                                   | Consulta Protocolo de Atendimento           |                                                                               |
|                                   | (*) Os campos assinalados são obrigatórios  |                                                                               |
|                                   | Protocolo:                                  | CPF:                                                                          |
|                                   |                                             | Pesquiser Limpar                                                              |

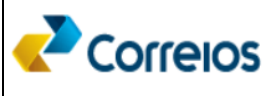

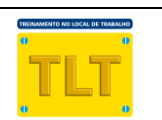

2.2.3. Insira o código do protocolo **ou** o número do CPF que o usuário informou e em seguida clique em pesquisar:

|                                   | ;                                                                  | Sobre o sistema | Portal Correios Fale com os Correios<br>Atendente SARA - 80124631 - |
|-----------------------------------|--------------------------------------------------------------------|-----------------|---------------------------------------------------------------------|
| Sistema de Serviço de T           | Terceiros                                                          |                 | 🏦 Início Sair 🏼                                                     |
| Atendimento<br>Consulta Protocolo | Serviço de Terceiro > Consulta de Protocolo<br>Serviço de Terceiro |                 | Ajuda                                                               |
|                                   | Consulta Protoc<br>(*) Os campos assinala<br>Protocolo:            | O Ou            | Insira o número<br>do CPF<br>Pesquiser Limper                       |

2.2.4. As informações do protocolo serão apresentadas, conforme figura abaixo:

| Serviço de Terceiro > Consulta de Protocolo |                                           |                 |          |         |                  |           | uda        |          |          |      |
|---------------------------------------------|-------------------------------------------|-----------------|----------|---------|------------------|-----------|------------|----------|----------|------|
| Serviço de                                  | Serviço de Terceiro                       |                 |          |         |                  |           |            |          |          |      |
| Consulta Pr                                 | Consulta Protocolo de Atendimento         |                 |          |         |                  |           |            |          |          |      |
| (*) Os campos as                            | sinalados sá                              | ão obrigatórios |          |         |                  |           |            |          |          |      |
| Protocolo:                                  |                                           |                 |          | С       | PF:              |           |            |          |          |      |
| 140001000002                                | 257                                       |                 |          |         |                  |           |            |          |          |      |
| Informaç                                    | Informações do Protocolo Pesquisar Limpar |                 |          |         |                  |           |            |          |          |      |
| Lista de Protocolos                         |                                           |                 |          |         |                  |           |            |          |          |      |
| Protocolo (                                 | CPF                                       | Cliente         | Contrato | Serviço | Agência          | Usuario   | Modalidade | Situação | Data     | Ação |
| 14000100000257 8                            | 31925999149                               | yuno yakasawa   | 222      | 15970   | AC AGUA<br>SANTA | 666****** | A Faturar  | Pendente | 19/08/14 | 0    |

2.2.5. Clique no ícone 🖉 para confirmação dos dados e complemento de informações (quando necessário). Salve-as e siga os passos descritos nos itens: 1.4.6 e 1.5 desta "Ajuda ao Trabalho".

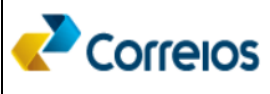

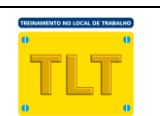

## 3. Para realizar um atendimento Virtual com faturamento direto no ERP

3.1. Essa funcionalidade ainda está em desenvolvimento e será disponibilizada em uma nova versão do STER

## 4. Outras funcionalidades

## 4.1.Cancelar um protocolo

Para realizar um cancelamento de um atendimento realize os seguintes passos:

4.1.1. Na tela "SARA - Operação Servico de Terceiro" do SARA clique no botão

| Listar Protocolos Pendentes | . A tela a seguir será apresentada: |
|-----------------------------|-------------------------------------|
|                             |                                     |

| Protocolos STER         |                                |               |              |                    |  |
|-------------------------|--------------------------------|---------------|--------------|--------------------|--|
| Protocolos do Atendente | e O Protocolos outro Atendente |               |              |                    |  |
| Matrícula/CPF           | Pesquisar                      |               |              |                    |  |
| Lista de Protocolos     |                                |               |              |                    |  |
| Protocolo               | Serviço                        | Descrição     | Data Geração |                    |  |
|                         |                                |               |              | Gerar Atendimento  |  |
|                         |                                |               |              | Cancelar Protocolo |  |
|                         |                                |               |              |                    |  |
|                         |                                |               |              |                    |  |
|                         |                                |               |              |                    |  |
|                         |                                |               |              |                    |  |
|                         |                                | Fechar Limpar |              |                    |  |

- 4.1.2. Selecione na GRID o protocolo que será cancelado. Somente protocolos com status Pendente poderá ser cancelado;
- 4.1.3. Clique no botão **Cancelar Protocolo**. Será exibida a mensagem abaixo para confirmação do cancelamento:

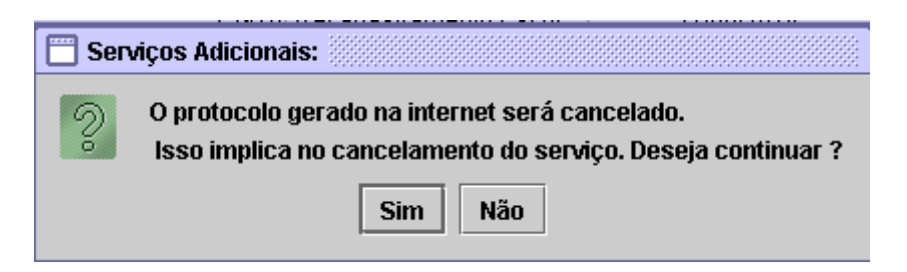

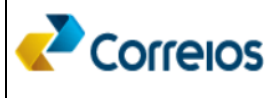

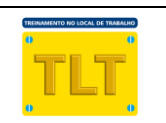

4.1.4. Clique no botão **Sim**. O protocolo passa a ter o status de Cancelado e o sistema emitirá a mensagem abaixo:

| 🔲 Serviços Adicionais:           |  |  |  |  |  |
|----------------------------------|--|--|--|--|--|
| Protocolo Cancelado com sucesso. |  |  |  |  |  |
| Ok                               |  |  |  |  |  |

## 4.2.Estornar um atendimento

Para realizar o estorno de um atendimento siga os mesmos procedimentos já existentes no SARA para estorno de atendimentos